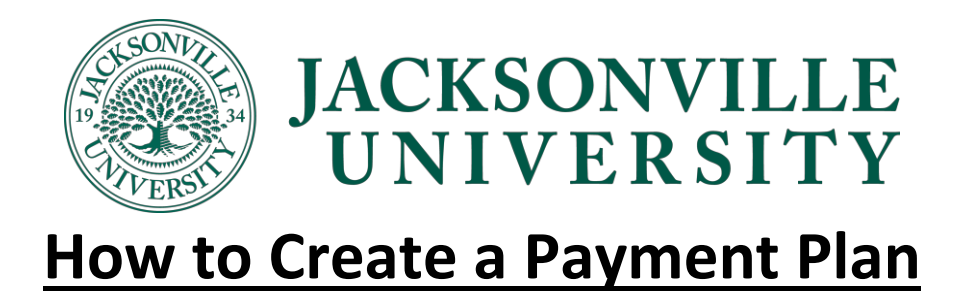

- 1. Login to Self Service (Self Service Link)
- 2. Click on the "Make a Payment"

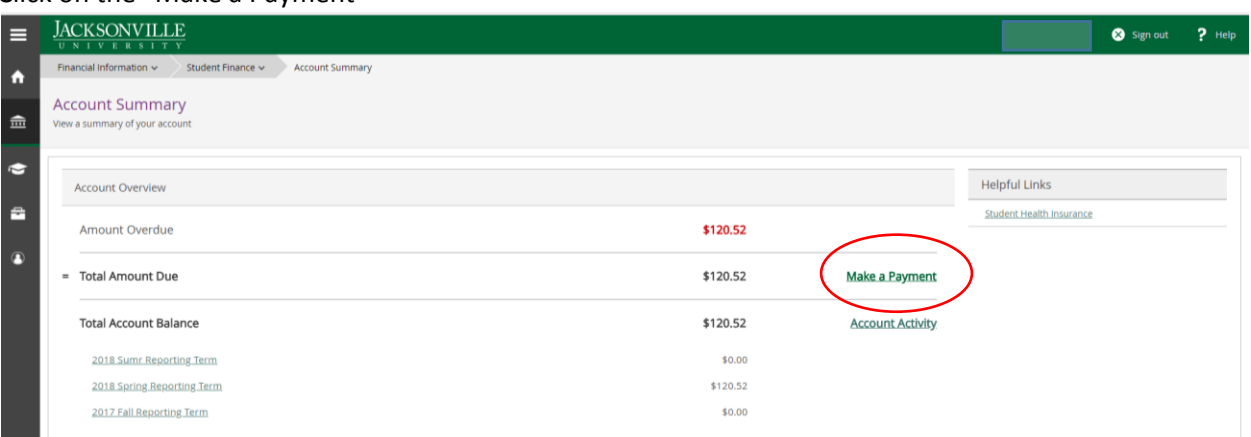

3. Select "Create a Payment Plan"

|          | inancial Information V Student Finance V Make A Payment                                                           |  |  |  |  |  |  |  |
|----------|----------------------------------------------------------------------------------------------------|--|--|--|--|--|--|--|
| <b>↑</b> | Aake a Payment<br>se this page to make a payment on your account                                                  |  |  |  |  |  |  |  |
| ¢        | Alert: BISK/VA students disregard this balance and contact your financial aid counselor for balance or amount due |  |  |  |  |  |  |  |
| -        |                                                                                                    |  |  |  |  |  |  |  |
| \$       | Total Payment : \$22,305.00     Choose a Payment Method     Proceed to Payment     Create Payment Plan            |  |  |  |  |  |  |  |
| 8        | Collapse All Please Note: Amounts Due may include credit amounts.                                                 |  |  |  |  |  |  |  |
|          | <ul> <li>2017 Fall Reporting Term \$22,305.00</li> </ul>                                                          |  |  |  |  |  |  |  |
|          | Select Item Payment Group Date Due Amount Due Amount to Pay                                                       |  |  |  |  |  |  |  |
| (        | Type here to search 🔑 🗇 🧊 🧐 🐺 💇 💵 🕍 💷 🗐 🖊 🔨 🖛 🖓 2:18 PM 4/23/2018                                                 |  |  |  |  |  |  |  |

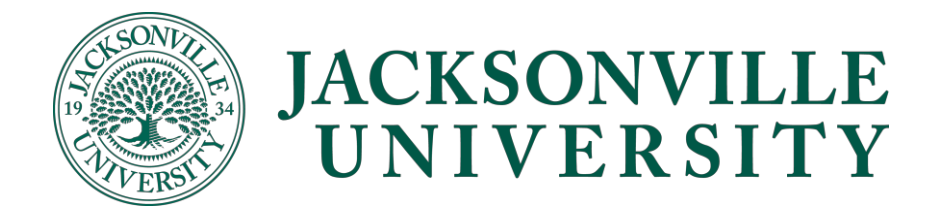

4. The system will then calculate the charges to be included in the payment plan by removing accepted Financial Aid Resources and Outside resources from Tuition, room & meal plan costs. The payment plan will not allow study abroad fees or flights fees to be included in the payment plan.

| ent Finance Make A Payment<br>Create Payment Plan |             |            |          |               |   |
|---------------------------------------------------|-------------|------------|----------|---------------|---|
| choose one)                                       |             |            |          |               |   |
| 2017 Fall Reporting Term                          |             |            |          |               |   |
| Item                                              | Payı<br>Gro | ment<br>up | Date Due | Amount<br>Due | l |
| Student Receivable                                | WEE         | 3          |          | \$22,305.00   |   |
| Cancel                                            |             |            | Conti    | nue           |   |

## 5. Review the payment plan for accuracy

4/23/2018 at 2:19 PM

Review these payment plan terms and check the box at the bottom to continue.

| Payment Plan Summary               |  |  |
|------------------------------------|--|--|
| tudent 0343605 Mr. Robert E. Brown |  |  |
| erm 2017 Fall Reporting Term       |  |  |
| )riginal Plan Amount \$22,305.00   |  |  |
| lumber of Payments                 |  |  |
| requency Monthly                   |  |  |
| etup Charge                        |  |  |
| iotal Plan Amount \$22,340.00      |  |  |

6. Review the terms and conditions and Click on the check box saying "I Agree to the terms and conditions outlined above". Then Click on "Continue"

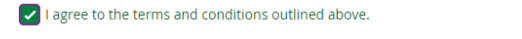

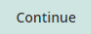

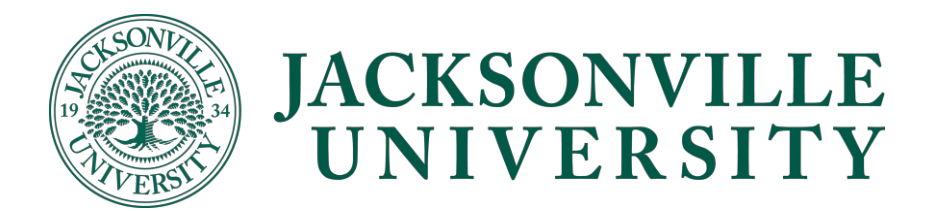

## Making a payment on your payment plan

- 1. When you are ready to make your monthly payment, Login to Self Service (Self Service Link)
- 2. Click on the "Make a Payment"

| ≡ | JA         | CKSONVILLE<br>N I V E R S I T V                        |          |                  |                          | Ӿ Sign out | ? Help |
|---|------------|--------------------------------------------------------|----------|------------------|--------------------------|------------|--------|
| ۸ | Fin        | ancial Information V Student Finance V Account Summary |          |                  |                          |            |        |
| Ē | Ac<br>Viev | count Summary<br>a summary of your account             |          |                  |                          |            |        |
| ġ |            | Account Overview                                       |          |                  | Helpful Links            |            |        |
| - |            | Amount Overdue                                         | \$120.52 |                  | Student Health Insurance |            |        |
|   | -          | Total Amount Due                                       | \$120.52 | Make a Payment   | )                        |            |        |
|   |            | Total Account Balance                                  | \$120.52 | Account Activity |                          |            |        |
|   |            | 2018 Sumr Reporting Term                               | \$0.00   |                  |                          |            |        |
|   |            | 2018 Spring Reporting Term                             | \$120.52 |                  |                          |            |        |
|   |            | 2017 Fall Reporting Term                               | \$0.00   |                  |                          |            |        |

3. Select which monthly payment plan you are wanting to make a payment on

|              | Total Payment : \$3,755.00          | Choose a Payment Me | thod • Proceed     | to Payment | vment Plan        |
|--------------|-------------------------------------|---------------------|--------------------|------------|-------------------|
| 20171        | ан керонану тетт                    |                     |                    |            | ₽∠∠,J+U.U         |
| Select       | ltem                                | Paym                | ent Group Date Due | Amount Due | Amount to Pay     |
|              | Payment Plan 4248 - Student Receive | able WEB            | 4/23/2018          | \$3,755.00 | \$ 3,755.00       |
|              | Payment Plan 4248 - Student Receiv  | able WEB            | 5/23/2018          | \$3,717.00 | \$                |
|              | Payment Plan 4248 - Student Receiva | able WEB            | 6/23/2018          | \$3,717.00 | \$                |
|              | Payment Plan 4248 - Student Receive | able WEB            | 7/23/2018          | \$3,717.00 | \$                |
|              | Payment Plan 4248 - Student Receiv  | able WEB            | 8/23/2018          | \$3,717.00 | \$                |
|              | Payment Plan 4248 - Student Receiv  | able WEB            | 9/23/2018          | \$3,717.00 | \$                |
| pe here to s | earch 📮 🖽                           | <b>=</b> 🧿 🌄        | 🙇 🛯 🗾 🗖            | <b>N</b>   | ∧ ⊻ 🖃 🔞 🦟 ⊄× 4/22 |

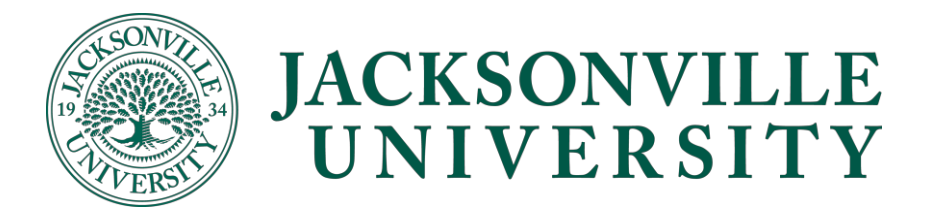

## 4. Select "Pay now"

| 🗋 Da                     | atatel User Interface 5.4 🗴 😰 TEST-B - [bbrown33/test: X 🖉 Payment Review - Jackso: X               | Rober              | - 0                   | >   | × |
|--------------------------|----------------------------------------------------------------------------------------------------|--------------------|-----------------------|-----|---|
| $\leftarrow \rightarrow$ | C test-selfserve.ju.edu:8075/Student/Finance/Payments/PaymentReview                                 |                    | ☆                     |     | : |
| 🔛 Арј                    | aps ★ Bookmarks 🕫 Shell 📃 Personal 📙 JU 🛄 Classes                                                   |                    |                       |     |   |
| ≡                        | Payment Review                                                                                      |                    |                       |     | * |
| A                        | Payment Information                                                                                 |                    |                       |     |   |
| ŧ                        | Item                                                                                                |                    | Amount                |     |   |
|                          | Payment Plan 4248 - Student Receivable                                                              |                    | \$3,755.00            | _   | I |
| $\sim$                   | Payment Plan 4248 - Student Receivable                                                              |                    | \$3,717.00            | _   |   |
| ÷                        | Payment Plan 4248 - Student Receivable                                                              |                    | \$500.00              | _   |   |
| _                        | Total Payment Amount                                                                                |                    | \$7,972.00            |     |   |
| \$                       |                                                                                                    | Payment Method: AC | 'H e-commen           | :e  |   |
| 3                        |                                                                                                    |                    | Pay Now               |     |   |
|                          | ellucian. © 2000-2018 Ellucian Company L.P. and its affiliates. All rights reserved. <u>Privacy</u> |                    |                       |     |   |
|                          | 🔿 Type here to search 🛛 🖟 🗊 🧔 🧔 🧔 🖾 🖬 🖄 🖊                                                           | ∧ ■ 6 6.           | 4×2:21 PM<br>4/23/201 | , 🖓 |   |